# **Chromebook Remote Desktop Guide**

Please utilize this guide as a point of reference for accessing SPSS and other software via Remote Desktop on a Chromebook.

## Part One: Cisco AnyConnect VPN \*\*\*only needed if you are not on campus\*\*\*

## If you are on campus, just skip to Part Two

1. Visit the Play Store and install "Cisco Secure Client-AnyConnect".

| ← cisco anyconnect                                                         | ٩             |
|----------------------------------------------------------------------------|---------------|
| Cisco Secure Client-AnyConnect<br>Cisco Systems, Inc.<br>3.7 * F Everyone  | stall         |
| Connect to your network with the Cisco Secure Client (formerly AnyConnect) |               |
| You might also like                                                        | $\rightarrow$ |
| rine video (N) 🐼 📮                                                         |               |
| • • • • • •                                                                | 1 🐨 🗎 1:47    |

- 2. Open Cisco AnyConnect. Click "OK" at the bottom of the message.
- 3. On the next screen, you will see another message. Click "OK" on that screen as well.

| Cisco Secure Client                                                                                                    |                                                                                                    |
|----------------------------------------------------------------------------------------------------|----------------------------------------------------------------------------------------------------|
| By clicking accept or using the Cisco Technology, you agree that such use is<br>governed by the <u>Cisco End User License Agreement</u> and the applicable <u>Product</u><br><u>Specific Terms</u> (collectively, the "EULA"). You also acknowledge and agree that<br>you have read the <u>Cisco Privacy Statement</u> .<br>If you do not have authority to bind your company and its affiliates, or if you do<br>not agree with the terms of the EULA, do not click 'accept' and do not use the<br>Cisco Technology. If you are a Cisco channel partner accepting on behalf of an<br>end customer ('customer'), you must inform the customer that the EULA applies<br>to customer's use of the Cisco Technology and provide the customer with access<br>to all relevant terms. | Cisco Secure Client<br>Cisco Secure Client requires access to information about your device, such as its<br>IMEI, which will be shared with your IT administrator.<br>On the following screen, you will be asked to grant permission for Cisco Secure<br>Client to gather this information.<br>Cisco Secure Client will not make or manage phone calls. |
| Cancel OK                                                                                                    | ок                                                                                                    |

4. Allow Cisco AnyConnect by clicking "ALLOW" on the following screen.

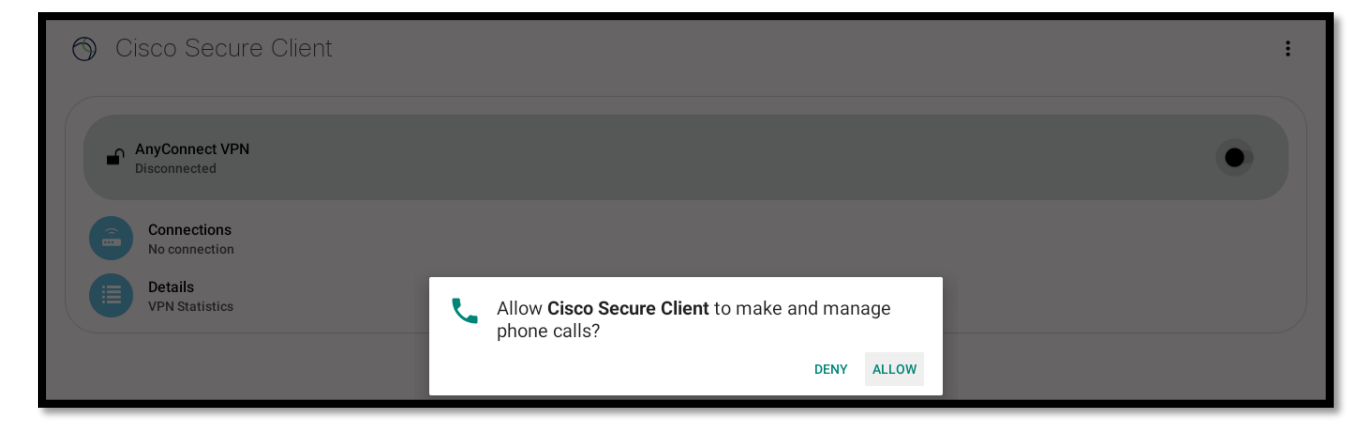

5. Now that Cisco AnyConnect is open, click on "Connections."

| S Cisco Secure Client          | ÷ |
|--------------------------------|---|
| AnyConnect VPN<br>Disconnected | • |
| Connections<br>No connection   |   |
| Details<br>VPN Statistics      |   |

6. Select "Add New VPN Connection."

| ← Connection Selector |                                                    |   |
|-----------------------|----------------------------------------------------|---|
|                       | There seems to be nothing here<br>Add a connection |   |
|                       |                                                    | + |

- 7. Click on "Server Address" to set the new WSU server address.
- 8. Type in "WSUVPN.worcester.edu" (uppercase and lowercase letters do not matter) and click "OK."

| ← Connection Editor                                                       |
|---------------------------------------------------------------------------|
| Description<br>WSU VPN                                                    |
| Server Address                                                            |
| Advanced Preferences<br>Change advanced certificate and protocol settings |

- 9. Click "Done" on the next page.
- 10. You will now see that "WSUVPN.worcester.edu" is added as a connection to the VPN. Click on the back arrow to the left of the VPN logo, next to "Advanced Preferences."
- 11. To connect to the VPN and turn it on, click the switch on the right labeled "OFF." Upon doing so, you will receive a message.

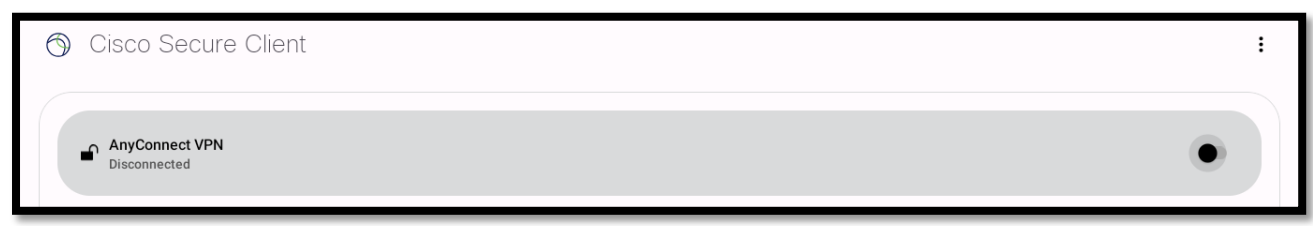

12. Click on "Change Settings" at the bottom right of the message.

| ← Untrusted VPN Server!                                                                                                    |
|----------------------------------------------------------------------------------------------------|
| Cisco Secure Client cannot verify the identity of the server:                                                                            |
| WSU VPN                                                                                                    |
| Connecting to this server could result in a severe security compromise!                                                                  |
| Security Risks Explained                                                                                                    |
| Cisco Secure Client is configured to block untrusted servers by default. Most users choose to keep this setting.                         |
| If this setting is changed, Cisco Secure Client will no longer automatically block connections to potentially malicious network devices. |
|                                                                                                    |
|                                                                                                    |
|                                                                                                    |
|                                                                                                    |
|                                                                                                    |
|                                                                                                    |
| Keep Me Safe Change Settings                                                                                                    |

13. Uncheck the box for "Block Untrusted Servers."

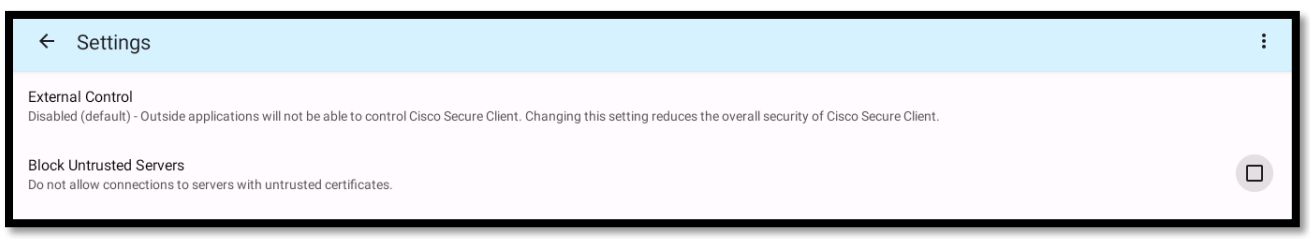

14. Click the back button by the Cisco logo next to "Settings."

15. You will receive a warning message about an untrusted certificate. This is expected, so click "Continue."

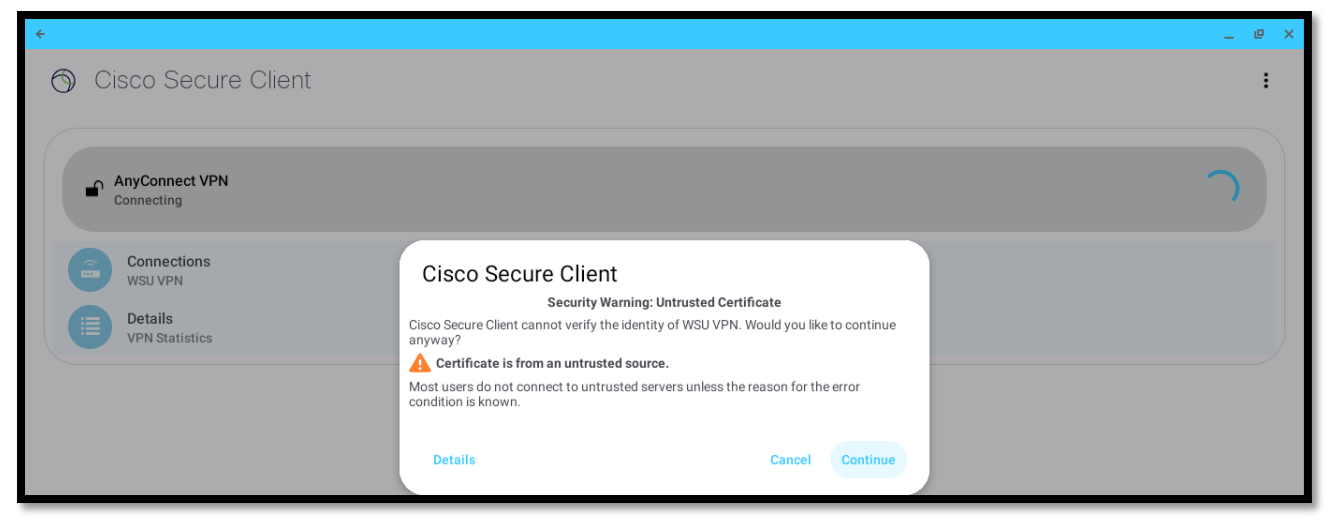

- 16. You will be prompted to enter your WSU credentials. Click "Connect" after entering the credentials.
- 17. A connection request will appear. Click "OK" on this screen
- 18. You will now see that you are connected to the VPN.

#### Part Two: Microsoft Remote Desktop

1. Visit the Play Store and install "Microsoft Remote Desktop".

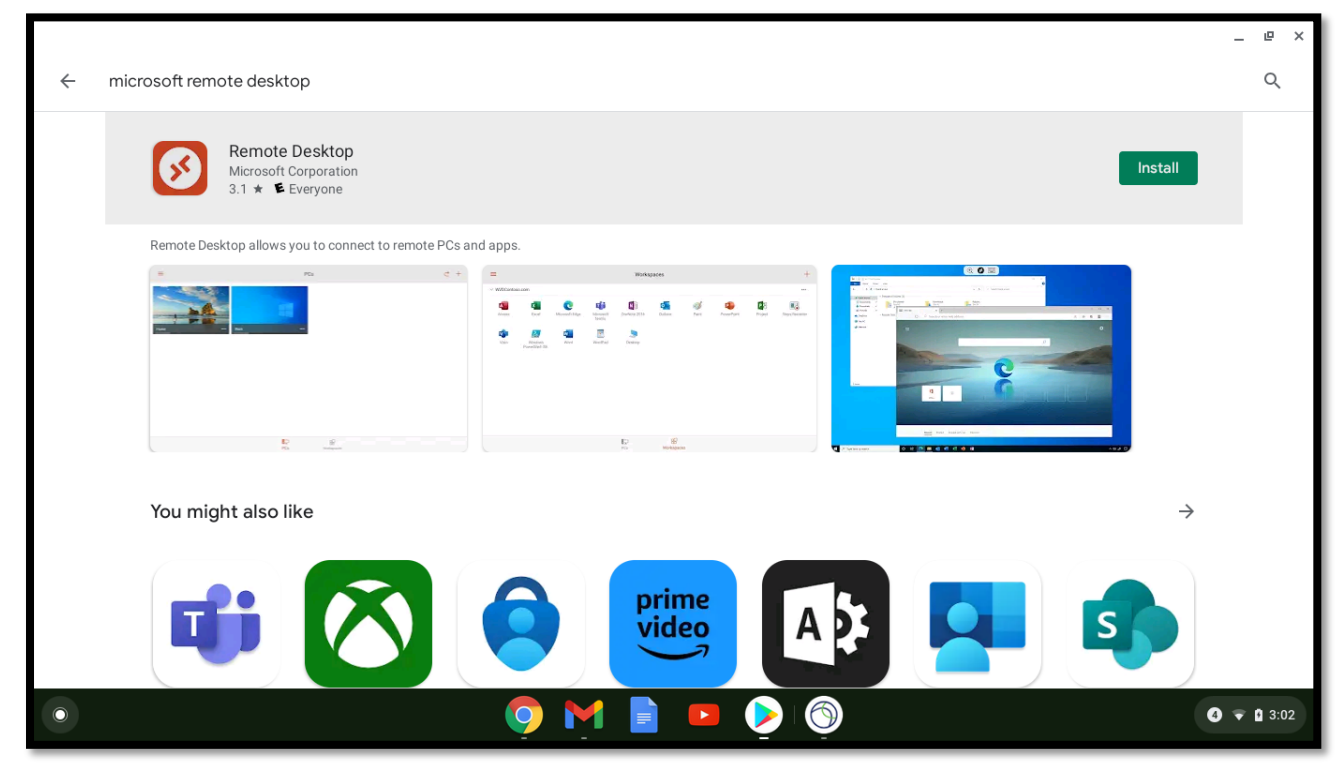

2. Open "Microsoft Remote Desktop" and click on "Accept."

| 😣 Remote Desktop                                                    |
|---------------------------------------------------------------------|
|                                                                     |
| Use of this app requires acceptance of the following agreements.    |
| License terms                                                       |
| Privacy statement                                                   |
| I have read and agree to be bound by the terms of these agreements. |
| Accept                                                              |

- 3. This is the landing page for Microsoft Remote Desktop, where we will add the connection(s).
- 4. Click on the "+" symbol in the upper right-hand corner to add a connection.

| PCs | +             |
|-----|---------------|
|     | Add PC        |
|     | Add Workspace |

5. For students, type "WSCTERM2" in the "PC Name" field. For faculty or staff members, type "WSCEMPTERM2" in the "PC Name" field.

| PCs                             |            |  |
|---------------------------------|------------|--|
| × Add PC                        | SAVE       |  |
| PC NAME                         |            |  |
| WSCTERM2                        | ×          |  |
| USER ACCOUNT                    |            |  |
| Ask when required               | *          |  |
| General                         |            |  |
| FRIENDLY NAME                   |            |  |
| Optional                        | ×          |  |
| Admin mode                      |            |  |
| Swap mouse buttons              |            |  |
| Gateway                         |            |  |
| No gateway                      | Ŧ          |  |
| <br>Don't use for local address |            |  |
| Device & Audio Redirection      |            |  |
| PCs                             | Workspaces |  |

6. You should now see a connection created with the PC Name you entered.

| ←                          |
|----------------------------|
| ■ Microsoft Remote Desktop |
|                            |
| WSCTERM2                   |

7. Double-click on the link, and you will be directed to the next page. A small pop-up box will appear on this page.

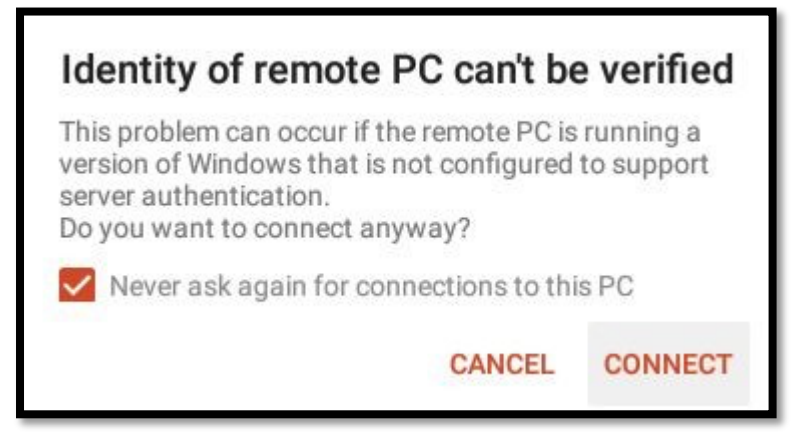

- 8. Check the box that says "Never ask again for connections to this PC" and click on "Connect."
- 9. You will be taken to the remote session on our server, which will provide the same experience as the lab computers on campus.

### Part Three: Accessing SPSS

1. On the desktop of the remote session, locate SPSS on the lower left-hand side of the screen, next to the Start button.

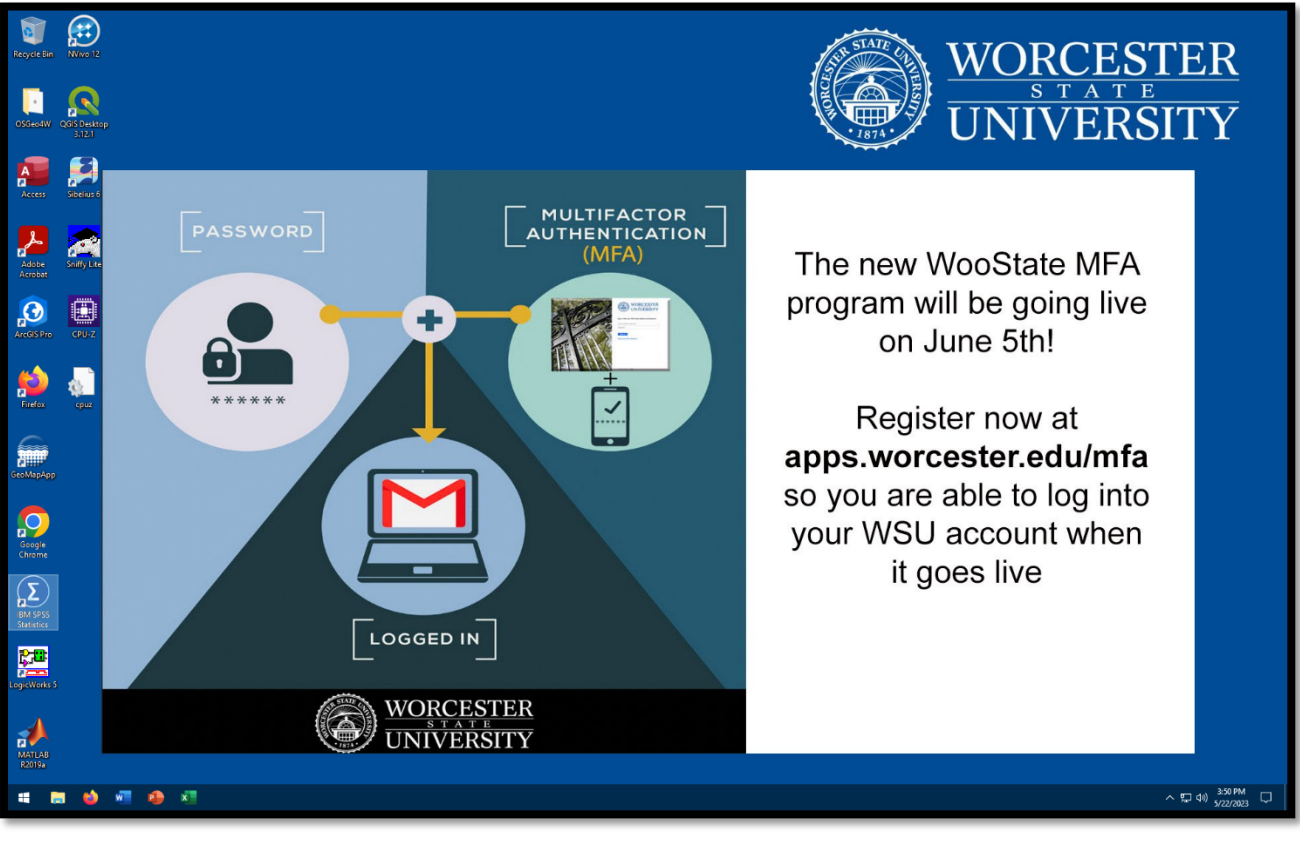

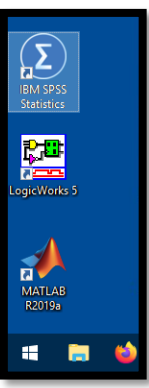

Note: Remember to save your work by emailing it to yourself before exiting the remote session to ensure that your progress is not lost.